## **Social Sign On**

Being able to sign into your account is an essential part of using MoxiWorks. If you would like to use your social media accounts to sign into your account, you can from the login screen!

## **Setting Up Social Sign In using Facebook**

1. From your login screen select the Sign in with Facebook icon.

|   | MoxiWorks Sign In            |
|---|------------------------------|
| 8 | Username or Email            |
|   | NEXT                         |
|   | or                           |
|   | f sign in with Facebook      |
| Ī | <b>G</b> sign in with Google |
|   |                              |
|   |                              |
|   |                              |
|   |                              |
|   |                              |

2. From the Facebook Login screen, enter your Facebook credentials.

| facebook | Create New Account            |
|----------|-------------------------------|
|          |                               |
|          | Log Into Facebook             |
|          | the_shiveller@yahoo.com       |
|          |                               |
|          | Log In                        |
|          | Forgot account?               |
|          | Create New Account<br>Not now |
|          |                               |

3. Select the **Continue as** button, which will give Moxi Access to use your account for signing in!

| <b>O mox</b> iworks                                                       |  |
|---------------------------------------------------------------------------|--|
| Moxi Works Production App will receive:<br>your name and profile picture. |  |
| Review the info you provide                                               |  |
| Continue as Tom                                                           |  |
| Cancel                                                                    |  |
| a This doesn't let the app post to Facebook                               |  |
| Privacy Policy                                                            |  |

4. From here you can enter your MoxiWorks login which will connect your existing account to the social sign-in!

| A User          | name or Email                                                                                                    |
|-----------------|----------------------------------------------------------------------------------------------------|
| •               |                                                                                                    |
|                 | You're almost done!                                                                                               |
| We w<br>MoxiWor | vant to make sure it's you. Sign in to your<br>ks account one last time, then use Facebook<br>to sign in forever. |
|                 | NEXT                                                                                                    |
|                 |                                                                                                    |

5. The Enter your MoxiWorks Password to complete the sign in!

| Welcome, Tom Shively |
|----------------------|
| A Password           |
|                      |
| SIGN IN              |
|                      |

6. You will now be logged into your MoxiWorks account! When logging in, you can sign in using your Facebook account!

## Setting Up Social Sign In using Google

1. From your MoxiWorks sign in screen, Select Sign in with Google.

| Username of | r Email               |
|-------------|-----------------------|
|             | NEXT                  |
|             | or                    |
| f           | sign in with Facebook |
| G           | sign in with Google   |

2. From your Google Login screen, enter your Google login credentials.

| Sign in with Google                                                 |                           |             |   |
|---------------------------------------------------------------------|---------------------------|-------------|---|
| Sign<br>to continue to me                                           | in<br>oxiworks.cor        | n           |   |
| Email or phone                                                      |                           |             | ] |
| Forgot email?                                                       |                           |             |   |
| To continue, Google will share y<br>and profile picture with moxiwo | our name, ema<br>rks.com. | il address, |   |
| Create account                                                      | I                         | Next        |   |
|                                                                     |                           |             |   |

3. This will prompt you to enter your Google Password. Enter it in the text box!

|                                                                            | gmail.com         |             |   |
|----------------------------------------------------------------------------|-------------------|-------------|---|
| Enter your password                                                        |                   | Ŕ           | ] |
| To continue, Google will share your<br>and profile picture with moxiworks. | name, ema<br>com. | il address, |   |
| Forgot password?                                                           |                   | Next        |   |
|                                                                            |                   |             |   |

4. Once you enter your password, it will send you a confirmation code for 2 step authentication. Put the 6 digit number in the text box!

| 2:13                              |                               | all LTE 🔳 |
|-----------------------------------|-------------------------------|-----------|
| <                                 | 220-00 >                      |           |
|                                   | Text Message<br>Today 2:11 PM |           |
| G-764672 is you verification code | ur Google<br>e.               |           |
|                                   |                               |           |
|                                   |                               |           |
|                                   |                               |           |
|                                   |                               |           |
|                                   |                               |           |
|                                   |                               |           |
|                                   |                               |           |
|                                   |                               |           |
|                                   |                               |           |
| Ю. 🗛 (Те                          |                               |           |
| 🌸 🔥 📭                             | ) 💿 💿 (                       | <b>()</b> |

5. You are almost done! Next, enter your MoxiWorks user name in the text box!

| Username or Email You're almost done! We want to make sure it's you. Sign in to your MoxiWorks account one last time, then use Google to sign in forever. NEXT | MoxiWorks Sign In                                                                                                    |
|----------------------------------------------------------------------------------------------------|----------------------------------------------------------------------------------------------------|
| You're almost done!<br>We want to make sure it's you. Sign in to your<br>MoxiWorks account one last time, then use Google to<br>sign in forever.<br>NEXT       | O Username or Email                                                                                                    |
| We want to make sure it's you. Sign in to your<br>MoxiWorks account one last time, then use Google to<br>sign in forever.<br>NEXT                              | You're almost done!                                                                                                    |
| NEXT                                                                                                    | We want to make sure it's you. Sign in to your<br>MoxiWorks account one last time, then use Google to<br>sign in forever. |
|                                                                                                    | NEXT                                                                                                    |
|                                                                                                    |                                                                                                    |
|                                                                                                    |                                                                                                    |

6. The last step is entering your MoxiWorks password into the password box!

| $\leftarrow$ Welcome, Tom Shively |
|-----------------------------------|
|                                   |
| Password                          |
| SIGN IN                           |